若有疑问,请致电: 0755-25292100 (转 881)

#### 一、 登录

公众用户请登录网址: <u>http://epay.sleps.com.cn/</u>,在以下页面直接点"登入"

| 深圳亚联利成富港航服务有限公司<br>E.I.R网上付费平台     |        |  |  |  |  |  |  |
|------------------------------------|--------|--|--|--|--|--|--|
| 登入名                                | public |  |  |  |  |  |  |
| 密碼                                 |        |  |  |  |  |  |  |
| 更改密碼                               |        |  |  |  |  |  |  |
| <b>登入</b><br>網上付款可使用public登入,密碼為空。 |        |  |  |  |  |  |  |

#### BOS網上付费平台幫助手冊

<u>备案/许可证编号: 粤ICP备10059712号</u>

業務諮詢: 0755-25292100 轉881

財務諮詢: 0755-25292100 轉893

工作時間:週一~六 08:30~17:30

### 二、 南下(出口)缴费

1、选择左边菜单的"南下(出口)"→"缴费";

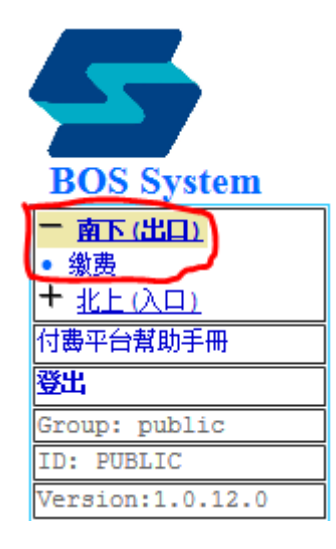

#### 2、 输入 S/O, 点击"搜寻"

| BOS System                                                                 | 南下繳付換單費<br>S/O No 提單號<br><sub>搜尋</sub> |  |
|----------------------------------------------------------------------------|----------------------------------------|--|
| <ul> <li>一 <u>南下(出口)</u></li> <li>● 缴费</li> <li>+ <u>北上(入口)</u></li> </ul> |                                        |  |
| 付费平台幫助手冊                                                                   |                                        |  |
| 登出                                                                         |                                        |  |
| Group: public                                                              |                                        |  |
| ID: PUBLIC                                                                 |                                        |  |
| Version:1.0.12.0                                                           |                                        |  |

若存在以下情况,系统会自动做出相应提示

a).没有打单料; b).已换过单; c).HOLD 单; d).免单无需缴费 以上 a~c 可致电与我司咨询。

3、 缴费步骤:

a. 输入缴费人移动电话(务必正确,将来会作为核对身份的依据);b. 选择发票类型,其中"普票"和"专票"所需提供的资料会更多,

若之前登记过,可按电话或电邮搜索历史资料。

c. 核对预约资料中的:提单号、二程船名及航次。

|                                       | 付換單费                                                                         |
|---------------------------------------|------------------------------------------------------------------------------|
|                                       |                                                                              |
|                                       | 由子邮件*:                                                                       |
| BOS System                            |                                                                              |
| <mark>─ <u>南下(出口)</u><br/>• 缴费</mark> | w东入移动电话*:                                                                    |
| 付费平台幫助手冊                              | <sup>-</sup> <mark>發票類型</mark>                                               |
| 登出                                    | ● <u>手斯票/定額發票</u>                                                            |
| Group: public                         | ◎ 普票                                                                         |
| ID: PUBLIC                            | ◎ 專票                                                                         |
| Version:1.0.0.0                       | - 訂櫃資料                                                                       |
| 業務諮詢<br>2755–25292100 轉881            | No 櫃 ISD 櫃尺寸 Size 櫃型 Type 總櫃單 Total Qty <mark>未換單櫃單 本次換單櫃單 Handle Qty</mark> |
| 财務諮詢<br>0755—25292100 轉893            | 1 2210 20 GP 1 1 1                                                           |
| 工作時間<br>週一~六 08:30~17:30              | 结算                                                                           |
|                                       |                                                                              |
|                                       | 預約單資料                                                                        |
|                                       | S/O No 提單號: A334A02535                                                       |
|                                       | Client 各户: IAL IAL                                                           |
|                                       | Second Leg 二柱船 : 🛛 WAN HAI 317 / N088                                        |

- 4、更改"本次换单数量",系统默认"本次换单量"="未换单量", 请按实际需要更改,若"总柜量">"未换单数量",说明已缴过 部份柜量;
- 5、付款,确认资料无误后,选择"结算",系统会计算出本次应缴费的总金额;

亚联利成富港航服务有限公司营运中心

|                     | 付換單费                                        |                    |     |     |        |                       |           |              |    |
|---------------------|---------------------------------------------|--------------------|-----|-----|--------|-----------------------|-----------|--------------|----|
| 5                   | ● 日天中 ● ● ● ● ● ● ● ● ● ● ● ● ● ● ● ● ● ● ● | 1893*****          |     |     |        |                       |           |              |    |
| BOS System          |                                             |                    |     |     |        |                       |           |              |    |
| - <u>南下(出口)</u>     | 發票類型                                        | 手撕票/定額發票           |     |     |        |                       |           |              |    |
| • 缴费                |                                             |                    |     |     |        |                       |           |              |    |
| 付書平台幫助手冊            | 收調資料                                        | <b>_</b>           |     |     |        |                       |           | 110.445      |    |
| 登出                  | Order No 訂單編號                               | £ :                |     |     |        |                       |           | 狀態           | 禾付 |
| Group: public       | し<br>No Charge Item                         |                    |     | 櫃尺寸 | Size櫃型 | 單價<br>Type Unit Price | 數里<br>Otv | 金額<br>Amount |    |
| ID: PUBLIC          | 1 20尺櫃交換單畫                                  |                    |     | 20  | GP     |                       | 2 1       |              | 2  |
| Version:1.0.0.0     |                                             |                    |     |     |        |                       |           |              |    |
| 業務諮詢                | 幣值 : RMB                                    | 合計金額 : 2           | 合計櫃 | 量:1 |        |                       |           |              |    |
| 0755-25292100 轉881  | NEW                                         |                    |     |     |        |                       |           |              |    |
| 財務諮詢                | 付款                                          | 返回                 |     |     |        |                       |           |              |    |
| 0755-25292100 車員893 | 預約單資料                                       |                    |     |     |        |                       |           |              |    |
| 工作時間                | S/O No 提單號 *:                               | A334A02535         |     |     |        |                       |           |              |    |
| 週—~六 08:30~17:30    | Client 客戶 *:                                | IAL IAL            |     |     |        |                       |           |              |    |
|                     | Second Leg 二程船 :                            | WAN HAI 317 / N088 |     |     |        |                       |           |              |    |

点"付款",系统会自动跳转至网上银行支付界面(请允许弹出窗口,同时可能需要安装银行安全控件),请按银行提示进行操作; 以银行信用卡为例,选择如下图:

| ST 20                 | 1<br>1<br>1<br>1<br>1<br>1<br>1<br>1<br>1<br>1<br>1<br>1<br>1<br>1<br>1<br>1<br>1<br>1<br>1 |                                           |                |                       |            | 如果您曾次进行                                        | (國上支作        | 1.は首先何览 <mark>  新手載向 </mark>                                                                                                    |  |
|-----------------------|---------------------------------------------------------------------------------------------|-------------------------------------------|----------------|-----------------------|------------|------------------------------------------------|--------------|----------------------------------------------------------------------------------------------------|--|
| 第一篇<br>日本<br>日本<br>日本 | 新: 神道 - 11<br>- 14 - 11 - 11 - 11 - 11 - 11 - 11                                            | 従狗虻联邦成書造成服务有服公可<br>0000000089<br>0.01 CNY |                |                       |            | 3分钟开稿网上支付 8 整成示<br>招行 (工行)建行 (中行) 农行 (         |              |                                                                                                    |  |
|                       | 网银                                                                                          | <b>在线</b><br>地快捷、                         | 安全支            | 付                     | (          | Anytime                                        | 5            | Alt Safe                                                                                                    |  |
| 阿根右                   | e编提示:論意确认前                                                                                  | 产用结构                                      | 自己性 丝          | <b>收卷不要</b> 總过        | <b>绝人奖</b> | 供的链续进行支付。                                      | <b>读新</b> 教师 | F.                                                                                                    |  |
| 14 in                 | 卡支付 网络                                                                                      | (钱包支付                                     | ¥:             | 机充值卡支付                |            |                                                |              |                                                                                                    |  |
| e                     | (2)中国工商银                                                                                    | <u>ور</u>                                 |                | 習商銀行                  | е          |                                                | e            | 中國农业银行<br>MERCE FIRM MARK BY CHAA                                                                                                    |  |
|                       |                                                                                             |                                           | L 🖱 (8)<br>(8) | ē长支付<br>用长支付          | e          | · · · · · · · · · · · · · · · · · · ·          | 0            | 白交通銀行                                                                                                    |  |
| 6                     | 仓华夏银                                                                                        | <b>15</b> 0                               | 0              | 兴业银行                  | C          | 上海银行<br>Bank of Shanghai                       | e            | <b>③</b> 中国民生双行                                                                                                    |  |
| e                     | 📥 广发银行IC                                                                                    | GB ©                                      | 平5<br>PING     | 2银行<br>AN BANK        | е          | () 18418446                                    | 0            | ● 中信银行<br>СНИМА СПИС ВАМК                                                                                                    |  |
| e                     | Eank matter                                                                                 | <b>1</b> 17 (C                            | 9              | <b>南京银行</b>           | 6          | <b>一一中国</b> 部政结首张月<br>Hanna Mandal Mana ar Cha | t e          | with the state of the state of |  |
| e                     | <b>宁波银</b><br>BANK OF MAR                                                                   | 17 O                                      | 3:             | L京银行<br>INK OF BELING | е          | Bank                                           | ø            | 会华银行<br>JHBank                                                                                                    |  |
| e                     | C 11848+4                                                                                   | en e                                      | C BAN          | i庆银行<br>KOFCHONGOING  | е          |                                                | e            | 文 書法銀行<br>FEDEAN BANK                                                                                                    |  |
| e                     | China Bohai I                                                                               | f <b>7</b> ©                              | S Lily         | 农村商业银行                | ¢          | 1 北京农商银行                                       | 0            | Q 青岛银行                                                                                                    |  |
| e                     | (⊘) 漢口銀                                                                                     | វិរ៍ ខ                                    | A 1            | 成都银行<br>NAKOT CHENGOU | e          | <b>其他银行</b>                                    |              |                                                                                                    |  |

亚联利成富港航服务有限公司营运中心

注意:同一订单号不允许多次重复提交付款,若超过三次,网银会拒绝付款,此时必须与我司联系

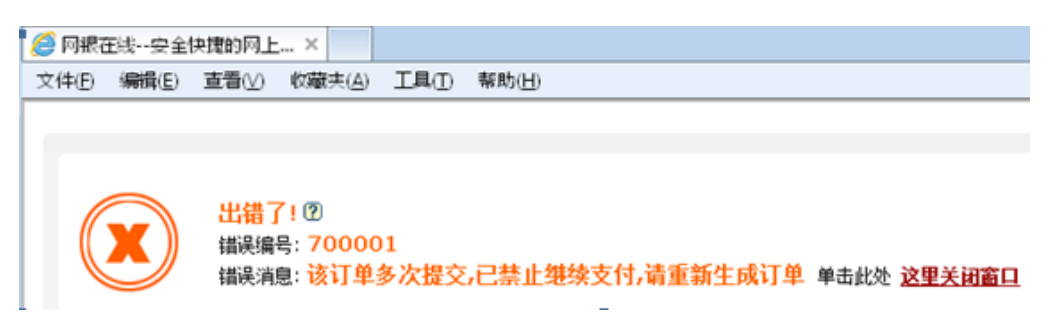

成功付款后请点"返回商户页面"

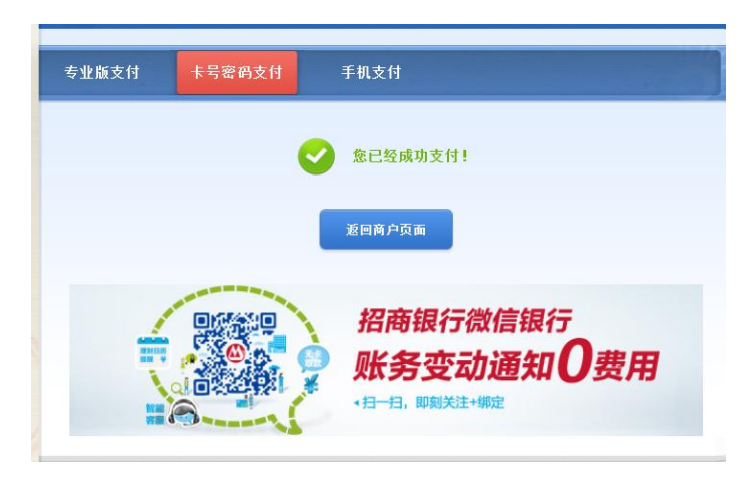

### 返回后,点"打印保存"

| 擙         | 單費資料                   |                     |                   |                  |          |                         |           |              |       |
|-----------|------------------------|---------------------|-------------------|------------------|----------|-------------------------|-----------|--------------|-------|
|           |                        |                     | ***請必須打印<br>如付款失敗 | 」客戶憑證以<br>(、請聯絡本 | 作付款認可重設紅 | <sup>我</sup> 明***<br>【錄 |           |              |       |
| 預         | 約單資料<br>ONo提單號 *·      | 4224401226          |                   |                  |          |                         |           |              |       |
| Cl        | lient 客戶 *:            | IAL IAL             |                   |                  |          |                         |           |              |       |
| Se        | econd Leg 二程船:         | MOL DAWN / N020     |                   |                  |          |                         |           |              |       |
| 收         | 营資料                    |                     |                   |                  |          |                         |           |              |       |
| Inv<br>3% | voice No 發票編號:<br>《曹雅刑 | : 0000000103        | 千慚酉/宁郊            | 5.3% 西           |          |                         |           | (            | 狀態:已付 |
| 28        |                        |                     | 丁树木化白             | २ ५४ ठार         |          |                         |           |              |       |
| 交         | で易成功,發票狀態              | 记更新                 |                   |                  |          |                         |           |              |       |
| No        | 0                      | 收費項目<br>Charge Item |                   | 櫃尺寸 Size         | 櫃型 Type  | 單價<br>Unit Price        | 數量<br>Qty | 金額<br>Amount |       |
| 1         | 40尺櫃交換單費               |                     |                   | 40               | HC       | 0.01                    | 1         | 0.0          | 1     |
| 幣         | 值:RMB                  | 合計金額:0.0100         | 合計櫃量:1            | I I              |          |                         |           |              |       |
|           | 打印保存 關                 | 別                   |                   |                  |          |                         |           |              |       |

付款凭证如下图:

LEGO SHIPPING COMPANY LIMITED

Page 1 of 1

利高船务有限公司

地址: 深圳盐田区进港三路盐田国际大厦7楼7 02-703室 (由东门进入) 电话:0755-25292100 分机881 客戶付款憑證

| <b>發票編號:</b> 000000151<br><b>發票類型: 手</b> 撕票/定額發票 |            |     |       |     |      |  |  |  |
|--------------------------------------------------|------------|-----|-------|-----|------|--|--|--|
| 收費項目                                             | 櫃尺寸相       | 遭型  | 單價    | 數量  | 金額   |  |  |  |
| 40尺櫃交換單費                                         | 40         | HC  | 2.00  | 1   | 2.00 |  |  |  |
|                                                  |            |     | 合計金額: | RMB | 2.00 |  |  |  |
| Book# 預約號: 25                                    | Client 客戶: | IAL |       |     |      |  |  |  |

S/O No 提單號: A334A02286 二 程船: WAN HAI 303/N160

### 三、 北上(入口) 缴费

1、选择"北上(入口)" → "缴费"

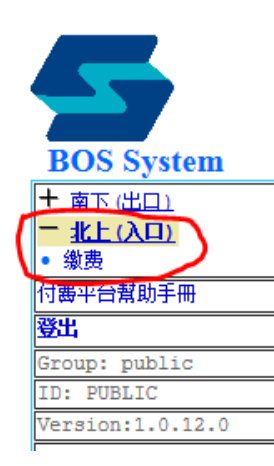

2、 从右边下拉框选择要缴费的船公司, 点"搜寻"

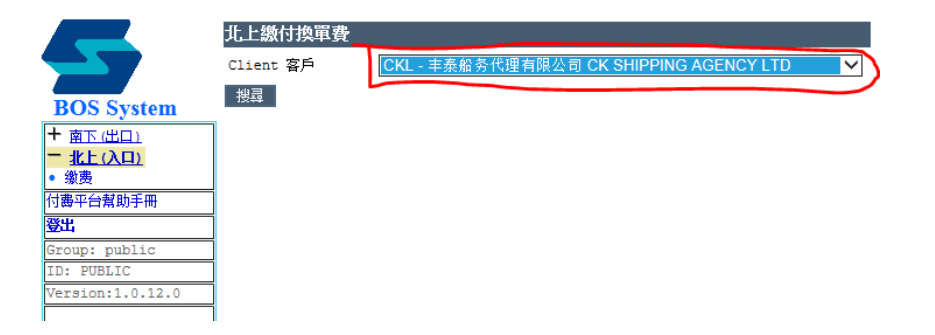

|                            | _      |                   |            |         |               |                |                   |  |  |  |
|----------------------------|--------|-------------------|------------|---------|---------------|----------------|-------------------|--|--|--|
|                            | 北上付換單費 |                   |            |         |               |                |                   |  |  |  |
|                            |        | 刷新                | б          | 返回      |               |                |                   |  |  |  |
|                            | 电      | .子邮件*             | ·          |         |               |                |                   |  |  |  |
| BOS System                 | TH'    | £ 1. ¥× ₹         |            |         |               |                |                   |  |  |  |
| + 南下(出口)                   | K      | ( <b>TR</b> /\194 | лена"•     |         |               |                | 咕 <b>查</b> 找最近的紀錄 |  |  |  |
| - 北上(入口)                   |        | THE NAME AND      |            |         |               |                |                   |  |  |  |
| • 缴费                       | 虢      | {崇頼型<br>~∞        |            |         |               |                |                   |  |  |  |
| 付费平台幫助手冊                   | 8      | №手撕票              | /定額發票      |         |               |                |                   |  |  |  |
| 登出                         | 0      | 〕普票               |            |         |               |                |                   |  |  |  |
| Group: public              | (      | ◯專票               |            |         |               |                |                   |  |  |  |
| ID: PUBLIC                 | 訂      | 櫃資料               |            |         |               |                | ^                 |  |  |  |
| Version:1.0.12.0           | No     | 槽тя               | ) 暦尺寸 Size | 櫃刑 Type | 绚媚母 Total Oty | 未換單櫃里          | 本次換單櫃里            |  |  |  |
| 業務認調                       |        |                   |            |         |               | Waiting Uty    | landle Uty        |  |  |  |
| 0755-25292100 轉881         | 1      | 2000              | 20         | GP      | 1000          | 1000           | 0                 |  |  |  |
| 时操約前                       | 2      | 4000              | 40         | GP      | 1000          | 1000           | 0                 |  |  |  |
| 0755-25292100 <b>車</b> 893 | 3      | 9512              | 45         | GP      | 1000          | 1000           | 0                 |  |  |  |
| 工作時間                       |        |                   |            |         |               |                | $\mathbf{\nabla}$ |  |  |  |
| 適一~六 08:30~17:30           | ~      |                   |            |         |               |                |                   |  |  |  |
|                            | L      | 结算                | ĩ )        |         |               |                |                   |  |  |  |
|                            |        |                   |            |         |               |                |                   |  |  |  |
|                            | 預      | 約單資料              | ł          |         |               |                |                   |  |  |  |
|                            | S/     | /O No 🛔           | 是單號:       | CUL     |               |                |                   |  |  |  |
|                            | Cl     | lient 🖗           | 新户:        | CUL 中i  | 成联合航运有限公司 (   | CHINA UNITED I | LINES LTD.        |  |  |  |
|                            | Se     | econd I           | .eg 二程船 :  | INBOUN  | D / Voyage    |                |                   |  |  |  |
|                            |        |                   |            |         |               |                |                   |  |  |  |

3、 缴费步骤与"南下(出口)"一致

注意: 各柜型单次换单数量不可超过 10 个

#### 四、 换单

凭船公司清晰 S/O 及以上付款凭证前来营运中心窗口换单,换单核对后,交回 S/O,付款凭证做领取发票用。

#### 五、 开票

换单前或换单后都可以前往财务窗口凭"付款凭证"换取发票。

六、 退款

客人若成功缴费但未打单,因 S/O 取消要办理退款,可携带付款凭证 及船公司 S/O 至营运中心窗口审核办理,申请成功后,款项将转至缴 费帐户。

#### 2014-04-01